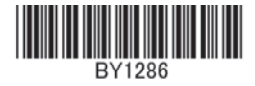

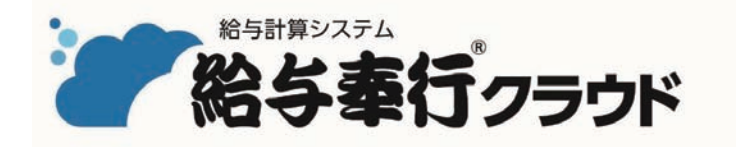

# <sup>給与奉行 / 10 / / 8 / / / Jシリーズからの 移行前の確認事項</sup>

[2019/10/17] 版

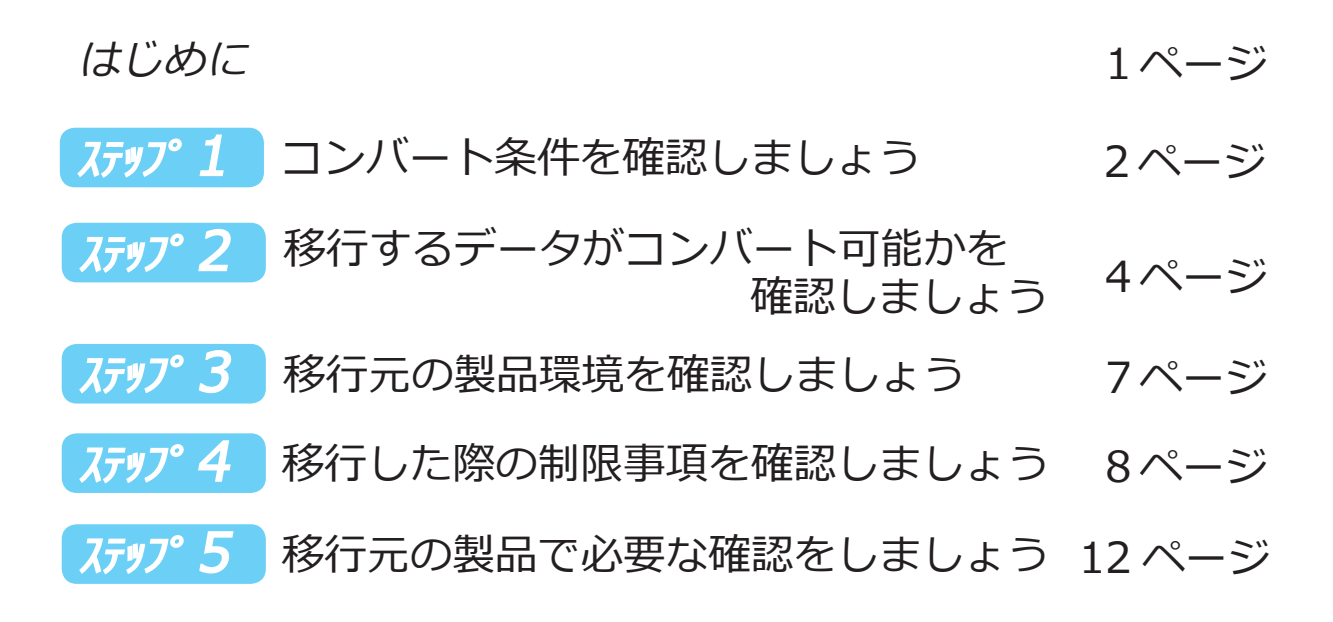

『給与奉行 / 10 / / 8 / / / ]』シリーズを ご利用の場合は、本紙を<u>必ずご確認ください。</u>

はじめて『給与奉行』シリーズをご利用の場合は、 本紙はお読みいただく<u>必要はありません。</u> 条件をご確認ください。

現在ご利用いただいております『給与奉行 / 10 / / 8 / / / J 』シリーズから 『給与奉行クラウド』へデータを移行する際の、重要なコンバート条件を記載 しています。

したがって、<u>必ず内容をご確認いただき、コンバートが可能かをご判断ください。</u> 本紙は5つのステップで構成されております。以下の流れに沿って、コンバート

 
 ステップ・1

 ステップ・2

 ステップ・1

 に記載されたコンバート条件について、ツールを使って 実際にコンバート可能かを確認します。

 ステップ・3

 コンバートを実施するパソコンの環境や、過去のデータの取り扱いを 確認します。

 ステップ・4

 現時点では搭載されていない機能やメニュー、移行できないデータを 確認します。

 コンバート前に移行元の製品で調整が必要な作業を確認します。

OBC または販売パートナーにコンバートの代行作業を依頼いただく場合は、 「事前確認シート」(本紙の最終ページ)の記載をお願いする場合がございます。 代行作業を依頼しない場合は、記入する必要はありません。

# ステップ2 コンバート条件を確認しましょう

コンバートするにあたり、以下の条件にあっているかを確認します。

*ステップ1* で記載している内容は、*ステップ2* でツールを使用して確認します。

## 1.対象製品の確認

■ 対象製品

- ●『給与奉行 / 10 / / 8 / / 』
- ●『奉行 ] 給与編 -』

、意 注, 以下の製品をご使用の場合は、コンバートは 実行できません。 『給与奉行V ERP10 / V ERP8 / V ERP』 以下の製品やサービスをご使用の場合は、 注 コンバートは実行できますが、移行されない データがあるため、ご注意ください。 ●サービス サービスのデータは移行されません。 『奉行 Edge 勤怠管理クラウド』 『奉行 Edge 労務管理クラウド』 『奉行 Edge 身上異動届出クラウド』 『奉行 Linkit サービス』 『給与奉行 / 新 ERP』 カスタマイズにより追加していた SQL Server 上の テーブルや列は移行されません。 ●『人事奉行』『就業奉行』『法定調書奉行』 『給与奉行』とデータを統合している場合は、『人事奉行』 『就業奉行』『法定調書奉行』のデータは移行されません。

### ■ 対象製品のプログラムバージョン

| 『給与奉行 / 10』    | Ver.3.13 | 以降 |
|----------------|----------|----|
| 『給与奉行 / 8』     | Ver.2.61 | 以降 |
| 『給与奉行 / 』      | Ver.2.61 | 以降 |
| 『奉行 ] - 給与編 -』 | Ver.2.61 | 以降 |

# 2.対象データの確認

#### ■ 移行対象とする年数

『給与奉行クラウド』では、「現在処理年」とは別に、「<u>7 年分</u>」のデータを 保持できます。

保持できる年数は、『年数拡張 for 人事労務』を追加で購入することで、 1年単位で増やすことができます。

コンバートでは、過去年分を含めて1データ領域で管理しているすべての データが移行対象となります。ただし、上記の通り『給与奉行クラウド』で 保持できる年数には制限があるため、過去年のデータについては、『給与奉行 クラウド』で参照したい年数分だけを移行してください。

※移行元のデータ領域で何年分のデータが管理されているかは、 ステップ 2 のツールを 実行することで確認できます。

また、参照しない過去年のデータについては、移行させない方法もあわせて確認できます。

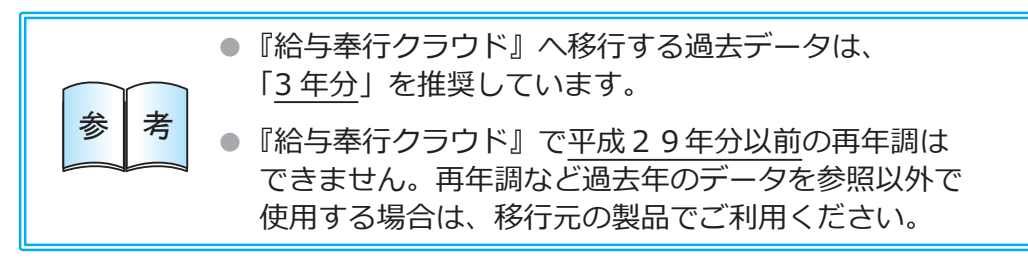

### ■ 移行可能な社員数

『給与奉行クラウド』では、給与計算などを処理できる社員数は、システムに よって異なります。

| A システム | 50 名 まで  |
|--------|----------|
| B システム | 100 名 まで |
| S システム | 300 名 まで |

※処理できる社員数に、退職社員の 人数は含まれません。

コンバートでは、ご利用いただくシステムで処理できる社員数まで移行 できます。

300 名を超える場合は、『社員数拡張 for 人事労務』を追加で購入することで、 処理できる社員数を最大 1,000 名まで増やすことができます。

#### ▌ 移行するデータ領域

『給与奉行 / 』シリーズ(以下「移行元の製品」)から移行できるのは、 1ライセンスにつき、1つのデータ領域です。 複数のデータ領域を移行する場合は、複数のライセンスが必要になります。 ステップ 2 移行するデータがコンバート可能かを確認しましょう

『データコンバート事前確認ツール』(以下ツール)を使用して、実際にコンバートが 可能かを確認します。

※すでにツールをセットアップ済みの場合は、デスクトップにある「給与奉行クラウド データ コンバート事前確認ツール」を起動します。

① ダウンロード

以下の URL からツールをダウンロードします。

# http://www.obc.co.jp/checkconv-kyuyo

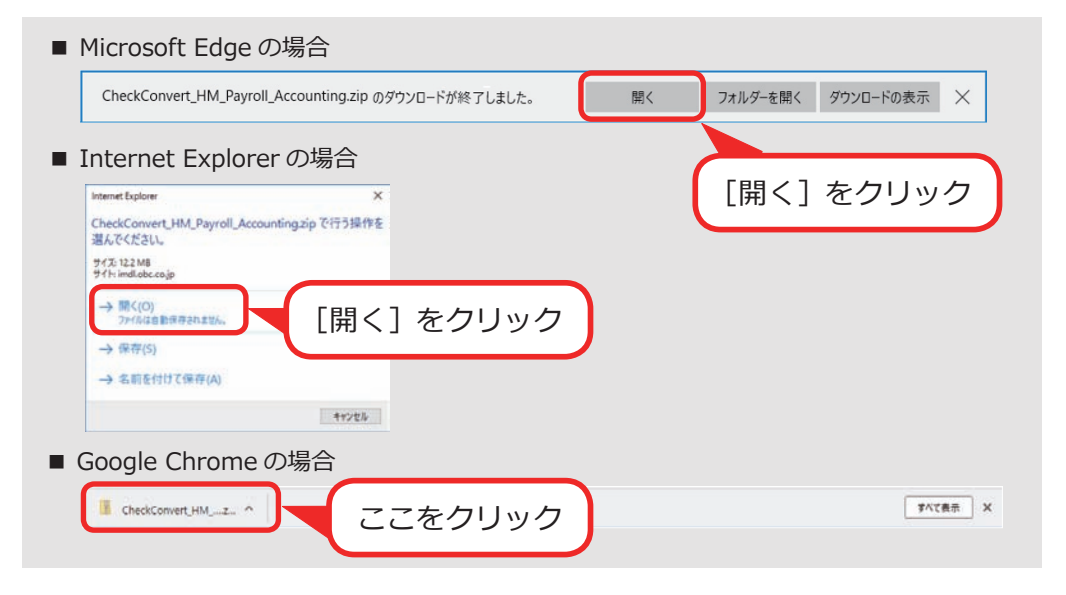

# ② セットアップ

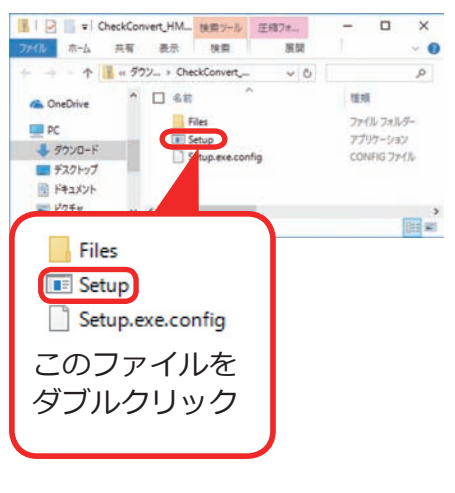

セットアップが完了すると、 ツールが自動的に起動します。  ■ 以下の画面が表示された場合 1. 「同意する」にチェック 2. [インストール] をクリック 3. インストール完了後に [完了] をクリック Microsoft .NET 2015 • NET Framework 4.8.1 セットアップ 病行するには、ライセンス条項に同意してください。 マイクロソフト ソフトウェア 追加ライセンス条項 . INET FRAMEWORK AND ASSOCIATED LANGUAGE PACKS FOR MICF WINDOWS OPERATING SYSTEM Microsoft Corporation (以下「マイクロソフト」としいます)は、本道加ノフトウェアのラ イビンスをお客様に供与します。Microsoft Windows operating system ソフトウェア (以下「本ノフトウェア」としいます)を使用するこののラインセンスを取得している場合 シ 同意する(A) 種室ダウンロード サイズ .... 40 MB 描定ダウンロード時間 ダイヤルアップ 鮮分 プロードバンド 7分 インストール(の) キャンセル パソコンの再起動を促すメッセージが表示 された場合は、パソコンを再起動すると、

セットアップが再開します。

|                        | 相子学们ソフ             | <u>, , , , , , , , , , , , , , , , , , , </u> |                                       | 1)0+03) X               |         |
|------------------------|--------------------|-----------------------------------------------|---------------------------------------|-------------------------|---------|
| 確認データ                  |                    |                                               |                                       |                         |         |
|                        | 処理年                | 処理月                                           | 法人名                                   | 作成日時                    |         |
| 1000000000             | 20104              | 5/3                                           | の日で同事体以去社                             | /05/12 1                | ·       |
|                        |                    |                                               |                                       |                         |         |
|                        |                    |                                               |                                       |                         | 移行元のデータ |
|                        |                    |                                               |                                       |                         | 認切( キオ  |
|                        |                    |                                               |                                       |                         | 選択しより。  |
| <                      |                    |                                               |                                       | >                       |         |
| Them is a sub-         |                    |                                               |                                       |                         |         |
| 確認レホート出力ナ<br>C·XUsersX | E ノオルタ<br>XDeskton |                                               |                                       | 参昭(R)                   |         |
| C.+03013+9110          | +DC3Kt0p           |                                               |                                       | <u></u> ≥∺∺( <u>D</u> ) |         |
|                        |                    | ſ                                             | 確認する(C)                               |                         |         |
|                        |                    | U                                             |                                       |                         |         |
|                        |                    |                                               | 終了する(X)                               |                         |         |
|                        |                    |                                               | 1 1 1 1 1 1 1 1 1 1 1 1 1 1 1 1 1 1 1 |                         |         |

④ 「データコンバート事前確認レポート」(以下「レポート」)の確認 出力されたレポートをもとに、コンバートできるかどうかを確認します。

| コンバート可能 🔘                                                                                                    | コンバート不可 🗙                                                                                                    |
|----------------------------------------------------------------------------------------------------|----------------------------------------------------------------------------------------------------|
| #4季年行クラウド データコンパート事用雑語レポート (Ver.190403)<br>< 雑語データ≫<br>コード<br>時期<br>発行月<br>よろ<br>作品目時<br>データマース名                | 館5巻行クラクド データコンパート事用買買レポート (¥arr,199490)<br>< 電館<br>                                                                           |
| ≪確認結果≫                                                                                                    | 《確認結果》                                                                                                    |
| コンパート可能なデータです。                                                                                                  | 以下の理由によりコンバートできないデータです。<br>[A013]                                                                                             |
| ≪登録データ≫ (2019/04/02 9:30:45 現在)                                                                                 | 「社賃」の登録件数が1000人を超えているため、コンパートできません。<br>※登録件数に退職社員は含みません。                                                                      |
| < <tr>         &lt;社員数内訳&gt;         1010           &lt;社員数内訳&gt;         2名           在歸/休職/出向         2名</tr> | 対応については、以下のヘルブをご参照ください。<br>https://help.obc.jp/Hg/ParrollAccounting_Convert/index.htm数HHg/ParrollAcc<br>WFRONLowXFice_001.htm |
|                                                                                                    |                                                                                                    |
| 16日<br>16月データ 2017年 1月~2019年 3月<br>16月データ 2017年 11月~2019年 3月                                                    | ≪ 登録データ≫ (2019/04/02 9:35:28 現在)                                                                                              |
| 社会保険データ 2017年 2018年<br>単末調整データ 2017年 2018年                                                                      | 社員数 1,002名 <社員数内設> 1,002名                                                                                                    |
| 《 第12冊 第 3                                                                                                    | 在程/休覯/出向 1,001石<br>退戰 55石                                                                                                    |
| ■品香<br>プログラムパージョン 結本番行   10 スタンドアロン<br>プログラムパージョンです。<br>利用中心データ機能数 2                                            | 昭子チーク 2016年1月~2018年<br>第2日年1日<br>第2日日日<br>日本市場合での1015年1日1011~1018年<br>年末課題データ 2015年~2018年                                     |
| 《参考情绪》                                                                                                    | 《確認環境》                                                                                                    |
| コンパート所要時間 約 6分                                                                                                  | ■10-5<br>10-2グラムバージョン お与奉行)10-スタンドアロン<br>3-15(コンパートに対応したパージョンです。)<br>利用中のデータ構造数 10                                            |
|                                                                                                    | 《参考情報》                                                                                                    |
|                                                                                                    | コンパート所要時間 約 65分                                                                                                    |
| Ŷ                                                                                                    |                                                                                                    |
|                                                                                                    | 購入前は OBC または販売パートナー。                                                                                                    |
| 次ページに進みます。                                                                                                    | 時入谷けせポートセンクーキブ                                                                                                    |
|                                                                                                    |                                                                                                    |
|                                                                                                    | お問い合わせください。                                                                                                    |

レポートの保存先はデスクトップです。

※③で保存先を変更している場合は、指定した場所に保存されます。

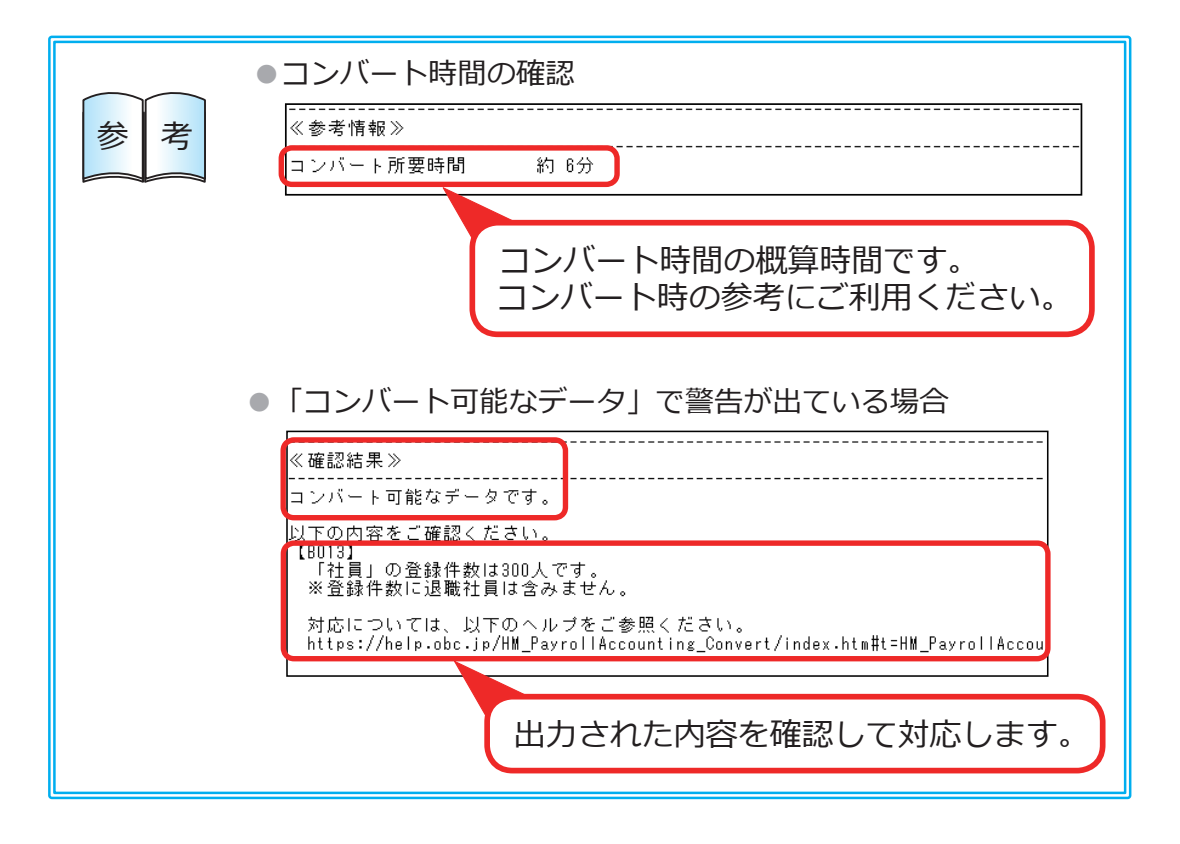

### ステップ3 移行元の製品環境を確認しましょう

ツールでは確認できない、以下の内容について確認します。

## 1.コンバートを実施するパソコンの確認

コンバートを実施するにあたって、移行元の製品と『給与奉行クラウド』が 同じパソコンにセットアップされている必要があります。 ※移行元の製品がネットワーク対応製品の場合は、クライアントプログラムと 同じパソコンにセットアップされている

### 2. 過去のデータの取り扱いの確認

以下のケースがあるため、移行元の製品の環境を残しておいてください。

- 税務調査等により再年調を実施する必要がある場合
   (『給与奉行クラウド』は、年末調整機能は<u>平成30年分より対応しています。</u>
   平成29年以前の再年調には対応しておりません。)
- ●『給与奉行クラウド』に移行していない過去年のデータを参照する場合

移行元の製品の環境が残せない場合は、購入前は OBC または販売パートナー、 購入後はサポートセンターまでお問い合わせください。

# ステップ 4 移行した際の制限事項を確認しましょう

移行元製品に搭載されていて、『給与奉行クラウド』では未搭載の機能やメニュー、 移行できないデータについて確認します。

### 1. 未搭載機能の確認

『給与奉行 i 』シリーズに対する未搭載の機能の一覧です。 利用している機能がないかをご確認ください。

給与処理・賞与処理

- 1. 短縮入力機能
- 2. 覆面入力機能
- 3. 遡及処理機能
- 4. 給与改定・賞与算定機能

その他

8. 部門別の仕訳コード設定機能

『給与奉行 i 』シリーズに対応する未搭載メニューの一覧です。 利用しているメニューがないかをご確認ください。

| メインメニュー | サブメニュー     | サブメニュー 2       |
|---------|------------|----------------|
| 導入処理    | 運用設定       | 労務管理クラウド運用設定   |
|         | 部門登録       | 部門コード変更        |
|         | 権限登録       | 部門別社員権限確認      |
|         |            | 明細項目権限登録       |
|         |            | パターン権限登録       |
| 社員情報    | 社員番号変更     |                |
|         | 個人番号処理     | 個人番号データ作成      |
|         |            | 個人番号アップロード     |
|         |            | 個人番号ダウンロード     |
|         |            | 個人番号一括削除       |
|         | 労務管理クラウド連携 | 労務管理クラウド社員情報設定 |
|         |            | 労務手続データダウンロード  |
| 給与賞与    | 給与処理       | 給与辞令           |
|         | 過去データ入力    | 社員別過去データ入力     |
|         |            | 明細付加情報一括入力     |
|         | 遡及処理       | 遡及設定           |
|         |            | 社員別遡及データ入力     |
|         |            | 項目別遡及データ入力     |
|         |            | 項目別遡及一覧表       |
|         |            | 遡及差額一覧表        |
|         |            | 遡及差額精算処理       |
|         | 勤怠データ受入    | 勤怠データ直接受入設定    |
|         |            | 勤怠データ直接受入      |
|         |            | 勤怠データファイル受入    |
| 管理資料    | 住民税一覧      | 住民税納付リスト       |
|         | 現金支給金種一覧表  |                |
|         | 月次推移表      | 社員別月次推移表       |
|         |            | 項目別月次推移表       |
| 年末調整    | 給料等調整入力    | 給料等調整入力        |
|         | 源泉徴収簿      | 年末調整通知書        |
|         | 還付金処理      | 還付金金種一覧表       |
| 社会保険    | 月額変更処理     | 月額変更一括処理       |
|         | 算定基礎処理     | 算定基礎一括処理       |
|         |            | 年間平均算定基礎処理     |
|         | 標準報酬改定資料   | 標準報酬改定通知書      |
|         | 保険料資料      | 保険料改定通知書       |

| メインメニュー | サブメニュー     | サブメニュー2          |
|---------|------------|------------------|
| 随時処理    | 仕訳伝票作成     | 仕訳伝票作成 [保険料納付分]  |
|         | 労務費データ連動   | 労務費データ連動設定       |
|         |            | 配賦パターン設定         |
|         |            | 配賦社員データ作成        |
|         |            | 振替金額データ作成        |
|         |            | 勤怠期間日報データ直接受入設定  |
|         |            | 勤怠期間日報データ直接受入    |
|         |            | 勤怠期間日報データファイル受入  |
|         | 奉行連動データ作成  | 給与奉行→法定調書奉行データ作成 |
|         |            | 給与奉行→人事奉行データ作成   |
|         | 奉行連動データ受入  | 法定調書奉行→給与奉行データ受入 |
|         |            | 人事奉行→給与奉行データ受入   |
|         | ラベル作成      | 社員ラベル作成          |
|         |            | 市町村ラベル作成         |
|         | 付箋一括削除     |                  |
|         | 退職社員一括削除   |                  |
|         | 社員情報移動     | マスター関連設定         |
|         |            | 社員情報移動           |
|         | 業務スケジュール履歴 | 業務スケジュール登録       |
|         |            | 業務スケジュール履歴       |

# 3.移行できないデータの確認

以下のデータは、コンバートされません。

移行されないデータは、コンバート後に『給与奉行クラウド』で登録・設定して ください。

- ●条件設定
- ●印刷条件設定
- 付箋 (ネットワーク版または利用者を複数人登録していて、利用者ごとに設定していた場合)
- ●利用者情報(ネットワーク版または利用者を複数人登録していた場合)
- メニュー権限(ネットワーク版または利用者を複数人登録していた場合)
- ●操作ログ
- ●給与体系、部門、役職、区分などの利用状態が「無効」になっているもの
- 労災保険率
- 雇用保険率(独自の雇用保険率を適用している場合)
- 給与所得者異動届出書
- 社会保険/労働保険で電子申請する際の添付書類
- ●手続種類が「2:期間等証明票交付あり」の雇用保険資格喪失届
- ●汎用データ受入の受入データ形式
- ●仕訳連動初期設定/仕訳コード設定
- ●奉行 My スペース(『給与奉行 / 10』をお使いの場合)
- Web 照会やメール配信する明細書の出力設定、公開日時、配信スケジュール などの設定(『奉行 Edge 給与明細電子化クラウド for 奉行 10』『給与明細配信オプション』をお使いの場合)

### 4. 運用の変更の確認

『勘定奉行 i 』シリーズと仕訳連携している場合は、『給与奉行クラウド』に 移行後は、CSVファイルで連携します。

# ステップ 5 移行元の製品で必要な確認をしましょう

実際にコンバートする前に、以下の内容を確認します。 該当しない場合は、必要な作業はありません。

■ 現在処理年から○年分(例えば3年分)だけ、 過去年を移行する場合

移行元の製品でバックアップを作成し、復元します。 復元した会社データ領域に対して、「随時処理]-「処理状況初期化]-「処理済データ削除」メニューで移行しない過去年のデータ(給与賞与・ 年末調整・社会保険)を削除してください。

■ 会社銀行(『勘定奉行クラウド』をすでにご利用の場合)

[会社銀行]の名称が、「法人口座」に変更されます。 法人口座は『給与奉行クラウド』と『勘定奉行クラウド』で共通です。 会社銀行を、『勘定奉行クラウド』の [法人情報]- [取引銀行]- [法人口座] メニューで登録されている法人口座にあわせてからコンバートしてください。

#### 利用状態

部門や役職、区分、給与体系の利用状態(有効・無効)が「0: 無効」に 設定されているデータはコンバートされません。 必要な場合は、先に移行元の製品で利用状態を「1:有効」に設定してから コンバートしてください。

く対象メニュー>

- ・[給与体系登録]メニュー・[部門登録]メニュー
- ・「役職/職種登録]メニュー
- ・[区分登録]メニュー
- ・「健康保険区分登録]メニュー ・「厚生年金保険区分登録]メニュー
- ・[事業区分登録]メニュー

#### 溯及処理

移行元の製品で遡及処理している場合は、遡及差額精算を行ってから コンバートしてください。

### ■ 給与改定/賞与算定

移行元の製品で給与改定処理、賞与算定処理を登録している場合は、 給与改定データ確定または賞与算定データ確定を行ってからコンバート してください。

### ■ 付箋

利用者ごとに設定していた付箋はコンバートされません。 必要な情報については、メモなどに転記しておいてください。

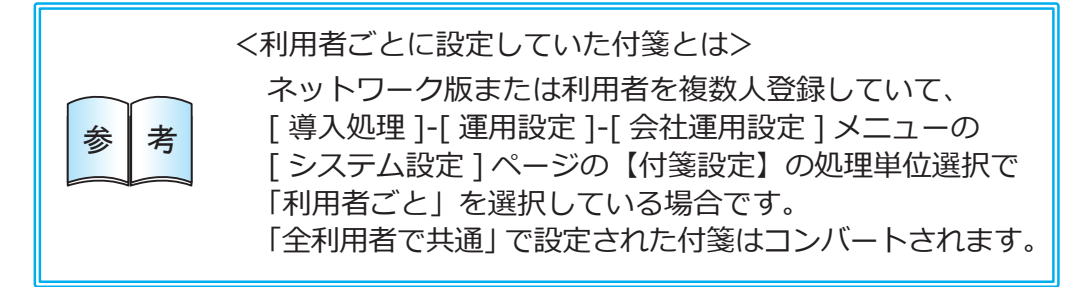

### 電子申請を「使用する」に設定していて、 社会保険を磁気媒体で提出している場合

『給与奉行クラウド』の[法人情報]-[社会保険]-[社会保険設定]-[社会保険設定]メニューおよび[健康保険区分設定]メニューの【提出元】に、 移行元の製品の[導入処理]-[電子申請情報登録]-[申請者/連絡先登録] メニューの[基本設定]ページの内容がコンバートされます。

あらかじめ移行元の製品の [導入処理]-[運用設定]-[社会保険設定]-[社会保険設定]メニューおよび [健康保険区分設定]メニューの【提出元】 (事業主および社会保険労務士の登録内容)を確認してからコンバートして ください。

コンバート後に、必要に応じて以下を修正してください。

- ・[社会保険設定]メニューの【社労士情報】および[社労士]ボタンを 押して表示される社労士情報
- ・[健康保険区分設定]メニューの[社労士]ページ

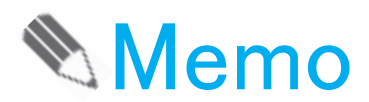

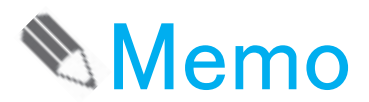

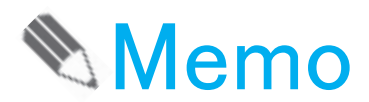

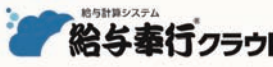

### 総与奉行クラウド<br /> < コンバート代行(有償)をご依頼のお客様用 > 事前確認シート

このたびは、『給与奉行クラウド』をご検討いただきありがとうございます。弊社ではお客様の大切なデータを『給与奉行 / 10 / / 8 / / / J 』シリーズ(以下、移行元の製品)からコンバートするため、事前にお客様の現在のご利用状況を確認させて いただいております。大変お手数ですが、以下の設問に回答を記入し、ご返却くださいますようお願いいたします。

| 七安垟桂却 | 会社名   |  |
|-------|-------|--|
| の合体情報 | ご担当者様 |  |

### 01.「データコンバート事前確認レポート」を出力して、以下をご確認ください。

(▶出力方法は4ページへ)

X

+

IJ

1

IJ

線

I

『給与奉行クラウド』へコンバート可能かを、『データコンバート事前確認ツール』を利用して判定します。 4ページの「ステップ2 移行するデータがコンバート可能かを確認しましょう」の内容に沿ってツールを実行し、 出力された「データコンバート事前確認レポート」と「事前確認シート」(当ページ)を一緒にご返却ください。

回答

ロレポートを出力しましたか? ※レポートを保存していただき、本ページと一緒にご返却ください。

#### Q2. 『給与奉行クラウド』へ移行したいデータ量について教えてください。

過去年のデータについては、現在お使いいただいている移行元の製品でご確認いただけます。 移行するデータは過去3年分以内を推奨しております。 3ページの「■ 移行対象とする年数」をご確認いただき、『給与奉行クラウド』へ何年分移行するかをご検討ください。

回答 過去 年分を移行する

#### 03.ご希望の過去データ参照方法について教えてください。

現在ご利用いただいている移行元の製品は、そのまま環境を残していただくことを推奨しています。 パソコンを新しくする場合は、新しいパソコンにも移行元の製品をセットアップしていただく必要があります。 お客様が現在お持ちの DVD でセットアップしていただけますが、新しいパソコンの OS に対応していない場合などは、 必要に応じてセットアップの DVD を送らせていただきます。 【※注】新しいパソコンへの移行元の製品のセットアップ作業の代行をご希望の場合は、別途有償となります。 必要に応じて、ご相談いただきますようお願いいたします。

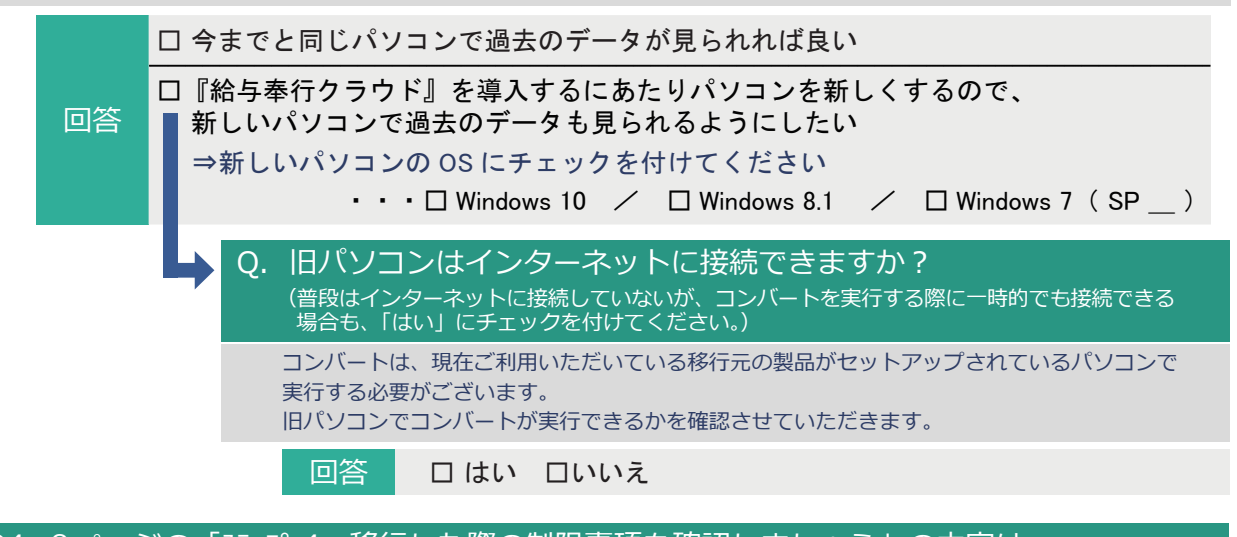

#### O4.8ページの「ステップ4 移行した際の制限事項を確認しましょう」の内容は ご確認いただけましたでしょうか?

移行元の製品と比べて、未搭載機能やメニューがございます。 お客様の運用に支障がないかを必ずご確認ください。

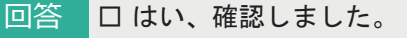

一禁無断転載一

2019年 10月 17日 第7版

- 著 者 株式会社オービックビジネスコンサルタント システム開発グループ
- 発行所 株式会社オービックビジネスコンサルタント 出版部
- 〒163-6032 東京都新宿区西新宿6丁目8番1号住友不動産新宿オークタワー

TEL 03-3342-1880 https://www.obc.co.jp

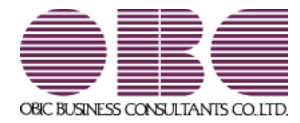